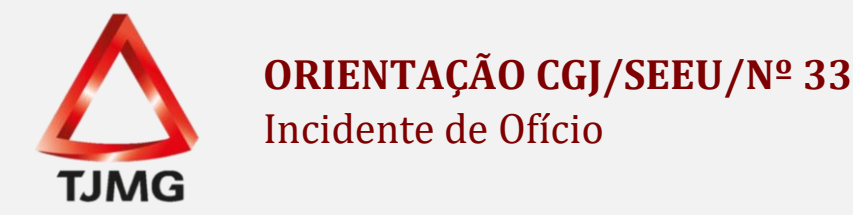

O SEEU apresenta aos usuários, os benefícios a vencer e vencidos referente às execuções de pena.

Tal funcionalidade é apresentada na aba "Pendências de Incidentes", na mesa de trabalho nos perfis de técnico judiciário e analista judiciário. Vide tela abaixo:

| Mesa do Analista Judiciário           |                                                                           |  |  |  |  |  |
|---------------------------------------|---------------------------------------------------------------------------|--|--|--|--|--|
| Início Pendências de Incidentes       | Estatísticas Intimações Análise de Juntadas Outros Cumprimentos Lembretes |  |  |  |  |  |
| A vencer                              | Vencidos                                                                  |  |  |  |  |  |
| Progressão para Semiaberto: <u>14</u> | Progressão para Semiaberto: <u>8</u>                                      |  |  |  |  |  |
| Progressão para Aberto: 12            | Progressão para Aberto: <u>12</u>                                         |  |  |  |  |  |
| Livramento Condicional: 3             | Livramento Condicional: <u>0</u>                                          |  |  |  |  |  |
| Indulto: 0                            | Indulto: <u>1</u>                                                         |  |  |  |  |  |
| Comutação: <u>0</u>                   | Comutação: <u>3</u>                                                       |  |  |  |  |  |
| Prescrição Executória: 0              | Prescrição Executória: <u>3</u>                                           |  |  |  |  |  |
| Término de Pena: <u>0</u>             | Término de Pena: <u>10</u>                                                |  |  |  |  |  |
|                                       |                                                                           |  |  |  |  |  |

São apresentados dois campos nesta aba, sendo eles: "A Vencer" e "Vencidos". Os incidentes "A Vencer", são aqueles em que o sentenciado está a 30 dias de alcançar o referido benefício. Já os "Vencidos", já foi alcançada a data do requisito temporal.

Importante dizer que, não é porque o SEEU indica benefício vencido ou a vencer que, necessariamente, o sentenciado terá direito ao benefício, pois o sistema realiza um cálculo objetivo, com base nos dados lançados. Assim, é necessário ainda, realizar a análise subjetiva de cada caso.

Deste modo, após constatação de um incidente vencido ou a vencer, cabe à secretaria a iniciar o procedimento de análise para concessão ou não deste benefício.

Para isso, é necessário clicar no processo. Já acessando os autos, na caixa de pendências, constará a pendência relativa ao benefício alcançado e sua data de alcance, conforme exemplo demonstrado abaixo.

Incidentes de Ofício: 🏑 Instaurar Incidente de Ofício (Término de Pena) expirado em 23/02/2018

Primeiramente, cabe à secretaria clicar na pendência e confeccionar uma certidão informando que o sistema apontou que o sentenciado atingiu o requisito objetivo, referente ao benefício (ex: progressão de regime, comutação, livramento condicional, término de pena).

Quando da confecção dessa certidão, utilizar no campo "Tipo da Movimentação" a opção "Incidente de Execução Penal", conforme demonstrado a seguir:

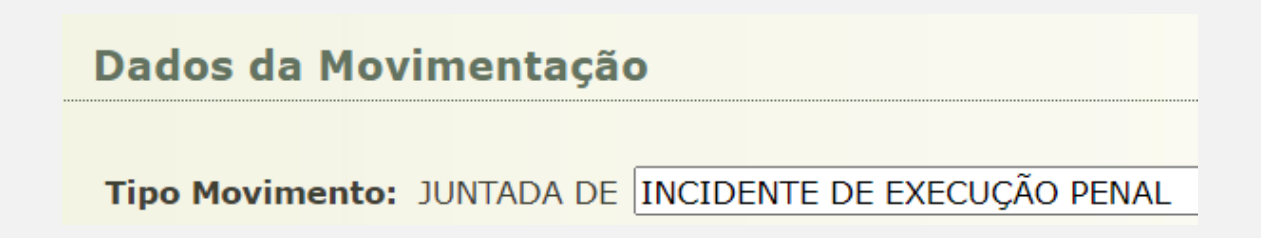

No campo "Tipo do Arquivo", selecionar a opção "Incidente de Ofício", conforme tela abaixo.

## **Inserir Arquivo**

| Digitar Texto —       |                                             |
|-----------------------|---------------------------------------------|
| * Tipo do Arquivo:    | Incidente de Ofício                         |
| * Outros (Descrição): |                                             |
| Modelo:               | Documento em Branco (com dados dos autos) 🗸 |
|                       | Digitar Texto                               |

Após a conclusão desse incidente de ofício restará na aba "Movimentações" daquela execução penal a movimentação apresentada pela tela abaixo e a ela a certidão vinculada com as informações referentes ao benefício daquele sentenciado para apreciação.

## 🖉 JUNTADA DE PETIÇÃO DE INCIDENTE DE EXECUÇÃO PENAL

Posteriormente, utilizar como referência o movimento gerado na instauração do incidente de ofício para remessa dos autos e manifestação das partes, como Ministério Público, procurador constituído, Defensoria Pública, ou a unidade prisional, nas hipóteses de se tratar de réu preso.

Ao fim das diligências padrões realizadas pela secretaria quando o alcance de algum benefício por parte do sentenciado, com intuito de retirar a pendência da aba "Pendência de Incidentes", poderá criar então, um incidente pendente referente ao benefício vencido ou a vencer.

Para isso, basta acessar a aba "Incidentes Pendentes":

| r Pendências                                                                                              |                      |                        |                  |                       |                    |                |  |  |
|----------------------------------------------------------------------------------------------------|----------------------|------------------------|------------------|-----------------------|--------------------|----------------|--|--|
| Incidentes de Officie: 🖋 Instaurar Incidente de Officio (Progressão p/ semiaberto) expirado em 13/06/2021 |                      |                        |                  |                       |                    |                |  |  |
|                                                                                                    |                      |                        |                  |                       |                    |                |  |  |
|                                                                                                    | Juntar Documento     | Peticionar             | Patronato        | Navegar               | Exportar V         | Voltar         |  |  |
| Informações Gerais Informações Adicionais                                                                 | Partes Movimentações | Processos Criminais (1 | ) Eventos (1)    | Incidentes Concedidos | (7) Incidentes Não | Concedidos (0) |  |  |
| Incidentes Pendentes (0) Mandados/Alvarás de Soltura (0) Prazos                                           |                      |                        |                  |                       |                    |                |  |  |
| Realçar Incidentes: CLIQUE AQUI PARA SELECIONAR V                                                         |                      |                        |                  |                       |                    |                |  |  |
| 0 registro(s) encontrado(s)                                                                               |                      |                        |                  |                       |                    |                |  |  |
| Nº do Incidente Tipo do Incidente                                                                         | e Comple             | mento Da               | ta de Referência | Data de Autuação      | Petição            | Situação       |  |  |
| Nenhum registro encontrado                                                                                |                      |                        |                  |                       |                    |                |  |  |
|                                                                                                    |                      |                        |                  |                       |                    | Adicionar      |  |  |

Após, clicar em adicionar, selecionar o incidente referente ao incidente de ofício, preencher os dados de acordo com a pendência e salvar.

| dentes                                                                                                    | 🗖 Maximizar 🗙 Fechar |
|----------------------------------------------------------------------------------------------------|----------------------|
| Informações Processuais                                                                                                    |                      |
| Processo:                                                                                                    |                      |
| Classe Processual: 386 - Execução da Pena                                                                                                    |                      |
| Assunto Principal: 7791 - Pena Privativa de Liberdade                                                                                                    |                      |
| Assuntos Secundários: • 3372 - Homicídio Qualificado                                                                                                    |                      |
| <ul> <li>3618 - Crimes contra o Meio Ambiente e o Patrimônio Genético</li> </ul>                                                                                                    |                      |
| Polo Passivo: • (Réu Preso) CPF/CNPJ: RG:                                                                                                    |                      |
| Informações Gerais                                                                                                    |                      |
|                                                                                                    |                      |
| Concedido Juiz: Pendente V<br>Informações Adicionais                                                                                                    |                      |
| Concedido Juiz: Pendente V<br>Informações Adicionais<br>* Informações obrigatórias                                                                                                    |                      |
| Vo o Incidente:<br>Concedido Juiz: Pendente V<br>Informações Adicionais<br>* Informações obrigatórias<br>* Novo Regime: Semiaberto V                                                                                                    |                      |
| Concedido Juiz: Pendente      Informações Adicionais     * Informações obrigatórias     * Novo Regime: Semiaberto     * Data Início: 13/06/2021                                                                                                    |                      |
| Concedido Juiz: Pendente      Informações Adicionais     * Informações obrigatórias     * Novo Regime: Semiaberto     * Data Início: 13/06/2021     # Motivo: Progressão de Regime     v                                                                                                    |                      |
| Vo o Incidente: Concedido Juiz: Pendente  Informações Adicionais      * Informações Adicionais      * Novo Regime: Semiaberto     * Data Início: 13/06/2021     #     Motivo: Progressão de Regime     Observação:                                                                                                    |                      |
| No do Incidente:<br>Concedido Juiz: Pendente V<br>Informações Adicionais<br>* Informações Adicionais<br>* Novo Regime: Semiaberto<br>* Data Início: 13/06/2021<br># Motivo: Progressão de Regime<br>Observação:<br>Observação:<br>Hora para Ordenação: 0 V : 0 V (Utilizar apenas quando o cálculo não conseguir ordenar incidentes na mesma data)                      |                      |
| No do Incidente:<br>Concedido Juiz: Pendente V<br>Informações Adicionais<br>* Informações obrigatórias<br>* Novo Regime: Semiaberto<br>* Data Início: 13/06/2021<br>* Motivo: Progressão de Regime<br>Observação:<br>Ubservação:<br>Hora para Ordenação: O V: O V (Utilizar apenas quando o cálculo não conseguir ordenar incidentes na mesma data)                     |                      |
| No do Incidente:<br>Concedido Juiz: Pendente ✓<br>Informações Adicionais<br>* Informações obrigatórias<br>* Novo Regime: Semiaberto<br>* Data Início: 13/06/2021<br># Motivo: Progressão de Regime<br>• Motivo: Progressão de Regime<br>Observação:<br>Hora para Ordenação: ① ♥ : ① ♥ (Utilizar apenas quando o cálculo não conseguir ordenar incidentes na mesma data) |                      |

Em que pese o alerta referente ao benefício tenha sido retirado da aba "Incidentes Pendentes", esclarecemos que poderá ser realizada busca por estes lançamentos a qualquer momento através de Processos > Busca > Incidentes. No campo "Concedido Juiz", basta selecionar "Pendente", onde aparecerá o resultado de todos os incidentes pendentes criados naquele meio, daquela comarca.

Após a manifestação de todos os interessados, **utilizar também como referência o movimento gerado na instauração do incidente de ofício para fazer conclusão ao Magistrado**, quanto à concessão ou não daquele benefício.

Esclarece-se que, na mesa do magistrado da comarca, também são apresentados os incidentes pendentes, contudo, quando lançado um incidente pendente, o alerta continua aparecendo para o magistrado.

Depois de realizado o procedimento necessário, e retornados os autos do magistrado, contendo a decisão de concessão ou não do benefício, **não é necessário realizar o lançamento de um novo incidente concedido ou não concedido**. Basta o usuário, acessar a aba "Incidentes Pendentes, e clicar o incidente referente ao benefício analisado. Após, clicar em "Alterar" e no campo "Concedido Juiz", que anteriormente estava constando "Pendente", alterar para

SIM ou NÃO, conforme decisão, e preencher os campos referentes a esta decisão.

| Fixação/Harmonização/Alteração de Regime                                                                       |                          |     |             |
|----------------------------------------------------------------------------------------------------|--------------------------|-----|-------------|
| Informações Processuais                                                                                        |                          |     |             |
| Processo:                                                                                                    |                          |     |             |
| Classe Processual: 386 - Execução da Pena                                                                      |                          |     |             |
| Assunto Principal: 7791 - Pena Privativa de Liberdade                                                          |                          |     |             |
| Assuntos Secundários: 5566 - Roubo Majorado                                                                    |                          |     |             |
| Polo Passivo: •                                                                                                | CPF/CNPJ: Não Cadastrado | RG: |             |
| Informações Gerais                                                                                             |                          |     |             |
| Petição:                                                                                                    | P 📀                      |     |             |
| Nº do Incidente: 2075647                                                                                       |                          |     |             |
| Data de Autuação: 11/07/2017                                                                                   |                          |     |             |
| Concedido Juiz: Sim                                                                                            |                          |     |             |
| Data de Decisão: Pendente                                                                                      |                          |     |             |
| Juiz: Não                                                                                                    |                          |     |             |
|                                                                                                    |                          |     |             |
| Informações Adicionais                                                                                         |                          |     |             |
| * Informações obrigatórias                                                                                     |                          |     |             |
| * Novo Regime:                                                                                                 |                          |     |             |
| Data Inicio:                                                                                                   |                          |     |             |
| Motivo:                                                                                                    |                          |     |             |
| Observação:                                                                                                    |                          |     |             |
| Hora para Ordenação: 0 V: 0 V (Utilizar apenas guando o cálculo não conseguir ordenar incidentes na mesma data | )                        |     |             |
|                                                                                                    |                          |     |             |
|                                                                                                    |                          |     |             |
|                                                                                                    |                          | 5   | lvar Voltar |
|                                                                                                    |                          |     |             |

Feito isso, o sistema retirará aquele incidente da aba "Incidentes Pendentes", movendo-o para a aba "Incidentes Concedidos" ou "Incidentes não Concedidos" de acordo com cada caso concreto.